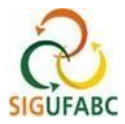

## EXPEDIENTE ESPECIAL NOS DIAS DE JOGOS DA SELEÇÃO BRASILEIRA DE FUTEBOL (COPA DO MUNDO DA FIFA)

Servidores(as) e estagiários(as), pertencentes ou não do Programa de Gestão e Desempenho da UFABC (PGD), que aderirem à alteração de seus horários de expediente nos dias de jogos da seleção brasileira de futebol na Copa do Mundo da FIFA, deverão observar as orientações a seguir. Serão 3 (três) passos.

1.Registro de Ocorrência no dia de Jogo (geração de débito) 2. Registro da Compensação (geração de crédito) 3. Destino dos créditos de horas das compensações

## PASSO 1 - DO REGISTRO DE OCORRÊNCIA EM DIAS DE JOGOS (DÉBITO DE HORAS A COMPENSAR)

#### QUANDO DO REGISTRO EM ATIVIDADE PRESENCIAL:

Nos casos em que o/a servidor(a) ou estagiário(a) alterar sua jornada em decorrência do jogo da seleção brasileira, deve-se registrar normalmente os horários de seu expediente (considerar os horários trabalhados - entrada e saída , não considerando o período de ausência para o jogo da seleção brasileira).

Realizado o registro dos horários, e para fins de justificativa do tempo de ausência da jornada durante o horário do jogo, o/a servidor(a) ou estagiário(a) deve cadastrar adicionalmente a ocorrência <u>HOR ESPECIAL</u> <u>DD/MM/2023 – COPA DO MUNDO (DÉBITO A COMPENSAR)</u>, conforme segue:

Acesse: "Módulos > Portal do Servidor"; e em seguida "Solicitações > Ocorrências/Ausências > Informar Ausência":

| 🔢 Chefia de Unidade   🔾 Consultas   🤣 Férias   3 Serviços   📓                                                                                   | Solicitações               |                                               |  |
|----------------------------------------------------------------------------------------------------|----------------------------|-----------------------------------------------|--|
| PORTAL DO SERVIDOR > RELATÓRIOS > ESPELHO DE PONTO                                                                                              | Ocorrências/Ausências      | <ul> <li>Informar Ausência</li> </ul>         |  |
| No espelho de ponto podem ser visualizados todos os horários de ponto<br>Atenção: Não será possível visualizar as informações referentes ao cré | Afastamentos/Deslocamentos | Consultar/Alterar Ausência                    |  |
|                                                                                                    | Autenticar Documentos      | •                                             |  |
|                                                                                                    | Períodos de Recesso        | pendentes de homologação pela chefia imediata |  |

Na tela exibida, cadastre:

1º Tipo da Ocorrência/Ausência: "HOR ESPECIAL DD/MM/23 – COPA DO MUNDO (DÉBITO A COMPENSAR)" \*

\*ATENÇÃO: haverá uma ocorrência específica no SIGRH para cada dia de jogo da seleção brasileira.

2º Data de Início: registre o dia do jogo da seleção brasileira

**3º Quantidade de Horas:** total de tempo restante para completar a sua jornada diária (ou seja, o tempo de jornada não trabalhado em virtude do jogo da seleção brasileira)

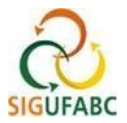

| Origem:                                                              | SIGRH                                                                                                    |
|----------------------------------------------------------------------|----------------------------------------------------------------------------------------------------|
| Servidor:                                                            |                                                                                                    |
| Matrícula SIAPE:                                                     |                                                                                                    |
| Cargo:                                                               | ASSISTENTE EM ADMINISTRACAO                                                                                                    |
| Tipo da Ocorrência/Ausência: *                                       | *HOR ESPECIAL 24/07/23 - COPA DO MUNDO (DÉBITO A COMPENSAR)                                                                                                    |
|                                                                      | Aos(as) servidores(as) - efetivos/as e contratados/as por tempo determinado - e estagaírios(as) fica facultado, nos dias<br>de jogos da Seleção Brasileira de Futebol na Copa do Mundo Feminina da FIFA 2023, em caráter excepcional, alterar seus<br>respectivos horários de expedientes, nos termos do comunicado da SUGEPE de 19/07/2023. |
| Data de Inicio: *                                                    | 24/07/2023 Data de Término: 24/07/2023                                                                                                    |
| Quantidade de Horas: 🛎                                               | 03:00                                                                                                    |
| Utilizar saldo de horas vigente: 👻                                   | Sim Não                                                                                                    |
| Homologa:                                                            | Pendente de Autorização                                                                                                    |
| Comprovante:                                                         | Escolher arquivo Nenhum arquivo escolhido 🔕                                                                                                    |
| Observação:                                                          |                                                                                                    |
|                                                                      | Quantidade máxima de caracteres: 4000 Quantidade de caracteres digitados: 0                                                                                                    |
|                                                                      |                                                                                                    |
| DEFINIÇÃO DO PERÍODO DE COMPENSAÇÃ                                   | 0                                                                                                    |
| Tempo Pendente de Compensação: 03:00<br>Início da Compensação: 01/08 | //2023 Término da Compensação: 29/12/2023                                                                                                    |
| REGISTROS DE PONTO DO SERVIDOR 🌳                                     |                                                                                                    |
|                                                                      | Cadastrar Cancelar                                                                                                    |

#### QUANDO DO REGISTRO EM DIA DE ATIVIDADE REMOTA:

Nos dias de jogos em que o o/a servidor(a) ou estagiário(a) estiver em teletrabalho, deve-se registrar duas ocorrências concomitantes: teletrabalho e do horário especial para o jogo (débito a compensar).

Acesse: "Módulos > Portal do Servidor"; e em seguida "Solicitações > Ocorrências/Ausências > Informar Ausência":

| 🔢 Chefia de Unidade   🔍 Consultas   🤣 Férias   🧕 Serviços   📗          | Solicitações               |                                                |
|------------------------------------------------------------------------|----------------------------|------------------------------------------------|
| PORTAL DO SERVIDOR > RELATÓRIOS > ESPELHO DE PONTO                     | Ocorrências/Ausências      | Informar Ausência                              |
|                                                                        | Afastamentos/Deslocamentos | Consultar/Alterar Ausência                     |
| No espelho de ponto podem ser visualizados todos os borários de ponto  | Autenticar Documentos      | •                                              |
| Atenção: Não será possível visualizar as informações referentes ao cré | Períodos de Recesso        | • pendentes de homologação pela chefia imediat |

I. REGISTRO – Teletrabalho. Na tela que será exibida, cadastre:

1º Tipo da Ocorrência/Ausência: "PGD – TELETRABALHO PARCIAL (COM OCORRÊNCIA CONCOMITANTE)" OU "PGD – TELETRABALHO INTEGRAL (COM OCORRÊNCIA CONCOMITANTE)";

2º Data de Início: registre o dia do jogo;

3º Quantidade de Horas: registre o total de horas trabalhadas (<u>não</u> considerando o período de ausência para o jogo da seleção brasileira, o qual será tratado a seguir).

|                                | DADOS DA C                                                                                                    | CORRÊNCIA/AUSÊNCIA                                                                                          |                                                                                                    |
|--------------------------------|----------------------------------------------------------------------------------------------------|----------------------------------------------------------------------------------------------------|----------------------------------------------------------------------------------------------------|
| Origem:                        | SIGRH                                                                                                    |                                                                                                    |                                                                                                    |
| Servidor:                      |                                                                                                    |                                                                                                    |                                                                                                    |
| Matrícula SIAPE:               |                                                                                                    |                                                                                                    |                                                                                                    |
| Cargo:                         | ASSISTENTE EM ADMINISTRACAO                                                                                       |                                                                                                    |                                                                                                    |
| Tipo da Ocorrência/Ausência: 🔹 | PGD - TELETRABALHO PARCIAL (CO                                                                                    | OM OCORRÊNCIA CONCOMITANTE)                                                                                 | ~ <b>4</b>                                                                                            |
|                                | Pelo(a) participante em exercício de<br>afastamentos amparados por lei no<br>Registro Eletrônico de Frequência (d | teletrabalho parcial COM outra oco<br>mesmo dia. Para mais informações<br>lisponível no Portal do Servidor) | rrência concomitante de ausências, licenças e<br>quanto às formas de lançamento, consulte o Manual de |
| Data de Início: 🔹              | 24/07/2023 🔳 🛹                                                                                                    |                                                                                                    | Data de Término: 24/07/2023                                                                           |
| Quantidade de Horas: *         | 05:00                                                                                                    |                                                                                                    |                                                                                                    |
| Homologa:                      | Pendente de Autoria                                                                                               |                                                                                                    |                                                                                                    |
| Comprovante:                   | Escolher arquivo Nenhum arquivo e                                                                                 | escolhido 🕓                                                                                                 |                                                                                                    |
| Observação:                    |                                                                                                    |                                                                                                    |                                                                                                    |
| Antes de Line (21 m2243 d      | Quantidade máxima de caracte                                                                                      | eres: 4000 Quantidade de                                                                                    | e caracteres digitados: 0                                                                             |
| REGISTROS DE PONTO DO SERVIDO  | R 🌩                                                                                                    |                                                                                                    |                                                                                                    |
|                                | Cada                                                                                                    | astrar Cancelar                                                                                             |                                                                                                    |

II. REGISTRO - Horário especial para o jogo (débito a compensar). Agora cadastre uma nova ocorência:

1º Tipo da Ocorrência/Ausência: "HOR ESPECIAL DD/MM/23 – COPA DO MUNDO (DÉBITO A COMPENSAR)"
2º Data de Início: registre o dia do jogo;

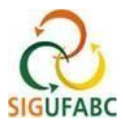

**3º Quantidade de Horas:** total de tempo restante para completar a sua jornada diária (ou seja, o tempo de jornada não trabalhado em virtude do jogo da seleção brasileira).

| Origem:                                                              | SIGRH                                                                                                    |
|----------------------------------------------------------------------|----------------------------------------------------------------------------------------------------|
| Servidora                                                            | A                                                                                                    |
| Matrícula SIAPE:                                                     |                                                                                                    |
| Cargo:                                                               | ASSISTENTE EM ADMINISTRACAO                                                                                                    |
| Tipo da Ocorrência/Ausência: 🔹                                       | *HOR ESPECIAL 24/07/23 - COPA DO MUNDO (DÉBITO A COMPENSAR)                                                                                                    |
|                                                                      | Aos(ab) servidores(ab) - efetivos/as e contratados/as por tempo determinado - e estagiárior(as) fica facultado, nos dias<br>de jogos da Seleção Brasileira de Futebol na Copa do Mundo Feminina da FIFA 2023, em caráter excepcional, alterar seus<br>respectivos harários de expedientes, nos termos do comunicado da SUGEPE de 19/07/2023. |
| Data de Início: 🖈                                                    | 24/07/2023 Data de Término: 24/07/2023                                                                                                    |
| Quantidade de Horas: 👻                                               | 03:00                                                                                                    |
| Utilizar saldo de horas vigente: 🛊                                   | Sim ® Não                                                                                                    |
| Homologa:                                                            | Pendente de Autorização                                                                                                    |
| Comprovante:                                                         | Escolher arquivo Nenhum arquivo escolhido 📀                                                                                                    |
| Observação                                                           |                                                                                                    |
| Observação.                                                          | Quantidade máxima de caracteres: 4000 Quantidade de caracteres digitados: 0                                                                                                    |
|                                                                      |                                                                                                    |
| DEFINIÇÃO DO PERÍODO DE COMPENSAÇÃ                                   | 0                                                                                                    |
| Tempo Pendente de Compensação: 03:00<br>Início da Compensação: 01/08 | )<br>/2023 Término da Compensação: 29/12/2023                                                                                                    |
| REGISTROS DE PONTO DO SERVIDOR 🌵                                     |                                                                                                    |
|                                                                      | Cadastrar Cancelar                                                                                                    |

## PASSO 2 – DO REGISTRO DAS COMPENSAÇÕES (CRÉDITO DE HORAS)

As compensações ocorrerão no período divulgado pela SUGEPE, até o limite máximo de 2 horas por dia no caso de servidores(as) e de até 1 hora por dia no caso de estagiários(as).

<u>ATENÇÃO:</u> Caso o (a) servidor(a) **com jornada flexibilizada em regime de turnos exceda 1 hora e 59 minutos,** o sistema é parametrizado para descontar automaticamente o horário de almoço após esta jornada.

### QUANDO DO REGISTRO DA COMPENSAÇÃO EM DIA DE ATIVIDADE PRESENCIAL:

A compensação ocorrerá pela antecipação do início ou pela postergação do final da jornada diária de trabalho. O registro das horas excedentes ocorrerá quando da marcação da frequência no SIGRH, utilizando o formato convencional. Exemplo:

|      | Еѕрецно де Ронто - Јицно де 2023 |                                  |       |       |            |        |       |                            |                |                 |                      |     |  |
|------|----------------------------------|----------------------------------|-------|-------|------------|--------|-------|----------------------------|----------------|-----------------|----------------------|-----|--|
| Data |                                  | Harárias                         |       | Ho    | ras Trabal | lhadas |       | Saldo de Horas Autorizadas |                |                 |                      |     |  |
|      | Data                             | Registrados                      | HR    | нс    | HE         | НА     | нн    | Crédito                    | Débito         | Saldo<br>No Mês | Crédito<br>Acumulado | DNC |  |
|      |                                  |                                  |       |       |            |        | Créo  | dito de Horas H            | iomologado ate | § 30/06/2023:   | 02:25                |     |  |
|      | 01/07/2023                       |                                  |       |       |            |        | 00:00 |                            |                | 00:00           | 02:25                |     |  |
|      | 02/07/2023                       |                                  |       |       |            |        | 00:00 |                            |                | 00:00           | 02:25                |     |  |
| Ø    | 03/07/2023                       | 06:57 - 11:02<br>12:03 - 16:25 😂 | 08:27 | 08:27 | 00:27      | 00:27  | 08:27 | 00:27                      |                | 00:27           | 02:25                |     |  |

### QUANDO DO REGISTRO EM DIA DE ATIVIDADE REMOTA:

Servidores(as) e estagiários(as) deverão prever em seu <u>Plano de Trabalho do PGD</u> <u>atividades adicionais que</u> <u>contemplem o número de horas a serem compensadas</u>. A compensação dar-se-á pelo cumprimento de todas as entregas pactuadas no plano.

No período autorizado para compensação o/a servidor(a) ou estagiário(a) que estiver em teletrabalho, deve registrar duas ocorrências concomitantes: teletrabalho e compensação em PGD.

I. REGISTRO – Teletrabalho. Na tela que será exibida, cadastre:

1º Tipo da Ocorrência/Ausência: "PGD – TELETRABALHO PARCIAL (COM OCORRÊNCIA CONCOMITANTE)" OU "PGD – TELETRABALHO INTEGRAL (COM OCORRÊNCIA CONCOMITANTE)";

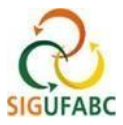

2º Data de Início: conforme o dia trabalho em PGD;

3º Quantidade de Horas: registre o total de horas trabalhadas.

|                                | DADOS DA OCORR                                                                                                    | ÊNCIA/AUSÊNCIA                                                                                 |                                                                                                    |
|--------------------------------|----------------------------------------------------------------------------------------------------|------------------------------------------------------------------------------------------------|----------------------------------------------------------------------------------------------------|
| Origem:                        | SIGRH                                                                                                    |                                                                                                |                                                                                                    |
| Servidor:                      |                                                                                                    | 4                                                                                              |                                                                                                    |
| Matrícula SIAPE:               |                                                                                                    |                                                                                                |                                                                                                    |
| Cargo:                         | ASSISTENTE EM ADMINISTRAÇÃO                                                                                                    |                                                                                                |                                                                                                    |
| Tipo da Ocorrência/Ausência: * | PGD - TELETRABALHO PARCIAL (COM OO                                                                                                    | ORRÊNCIA CONCOMITANTE)                                                                         | ~ <b></b>                                                                                          |
|                                | Pelo(a) participante em exercício de teletra<br>afastamentos amparados por lei no mesmi<br>Registro Eletrônico de Frequência (disponío | abalho parcial COM outra ocorr<br>o dia. Para mais informações q<br>vel no Portal do Servidor) | ência concomitante de ausências, licenças e<br>uanto às formas de lançamento, consulte o Manual de |
| Data de Início: 🔹              | 24/07/2023 🔳 🛹                                                                                                    |                                                                                                | Data de Término: 24/07/2023                                                                        |
| Quantidade de Horas: *         | 05:00                                                                                                    |                                                                                                |                                                                                                    |
| Homologa:                      | Pendente de Autors                                                                                                    |                                                                                                |                                                                                                    |
| Comprovante:                   | Escolher arquivo Nenhum arquivo escolhi                                                                                                | do 🔕                                                                                           |                                                                                                    |
| Observação:                    |                                                                                                    |                                                                                                |                                                                                                    |
|                                | Quantidade máxima de caracteres: 4                                                                                                    | 000 Quantidade de                                                                              | caracteres digitados: 0                                                                            |
| REGISTROS DE PONTO DO SERVIDOR |                                                                                                    |                                                                                                |                                                                                                    |
|                                | Cadastrar                                                                                                    | Cancelar                                                                                       |                                                                                                    |
|                                |                                                                                                    |                                                                                                |                                                                                                    |

II. REGISTRO - Agora cadastre nova ocorência para compensação:

1º O registro das horas excedentes quando em teletrabalho ocorrerá por meio da utilização da ocorrência concomitante: "PGD - COMPENSAÇÃO - COPA DO MUNDO 2023". Exemplo:

Na tela de ocorrência, edite o dia e a quantidade de horas excedentes (reforçando-se os limites diários). Por fim, finalize em cadastrar:

|                                | DADOS DA OCORRÊNCIA/A                       | JSÊNCIA                               |  |
|--------------------------------|---------------------------------------------|---------------------------------------|--|
| Origem:                        | SIGRH                                       |                                       |  |
| Servidor:                      |                                             | 9                                     |  |
| Matrícula SIAPE:               |                                             |                                       |  |
| Cargo:                         | ASSISTENTE EM ADMINISTRACAO                 |                                       |  |
| Tipo da Ocorrência/Ausência: 🔹 | PGD - COMPENSAÇÃO - COPA DO MUNDO (2023)    | ×                                     |  |
| Data de Início: 🔹              | 01/08/2023 🔲 🚤                              | Data de Término: 01/08/2023           |  |
| Quantidade de Horas: 🔹         | 01:59                                       |                                       |  |
| Homologa:                      | Pendente de Autorização                     |                                       |  |
| Comprovante:                   | Escolher arquivo Nenhum arquivo escolhido 🥝 |                                       |  |
| Observação:                    |                                             |                                       |  |
|                                | Quantidade máxima de caracteres: 4000       | Quantidade de caracteres digitados: 0 |  |
| REGISTROS DE PONTO DO SERVIDOR | •                                           |                                       |  |
|                                | Cadastrar Cancelar                          |                                       |  |

<u>ATENÇÃO!</u>: o registro da ocorrência de compensação não dispensa o registro da ocorrência relativa ao teletrabalho.

Recomenda-se registrar primeiramente a ocorrência relativa ao teletrabalho para, em seguida, a de compensação da Copa do Mundo!

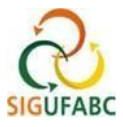

Seu espelho de ponto constará, portanto, com duas ocorrências. Exemplo:

| Ocorrência: PGD -<br>Situação: Pendente                         | TELETRABALHO<br>de Autorização                                      | PARCIAL (COM                                                      | OCORRÊN            | ICIA CONCO | OMITANTE) ( | 24/07/2023)        |
|-----------------------------------------------------------------|---------------------------------------------------------------------|-------------------------------------------------------------------|--------------------|------------|-------------|--------------------|
| LOJOTILOLJ                                                      |                                                                     |                                                                   |                    |            |             | 00.00              |
| 27/07/2023                                                      |                                                                     |                                                                   |                    |            |             | 00:00              |
| Ocorrência: *<br>Situação: Per<br>Período de Co<br>Tempo Autori | HOR ESPECIAL<br>dente de Autoriz<br>ompensação: 01<br>zado à Compen | 24/07/23 - COP<br>ação<br>1/08/2023 a 29/1<br><b>sação:</b> 03:00 | A DO MUN<br>2/2023 | DO (DÉBIT  | O A COMPE   | ENSAR) (24/07/2023 |

## PASSO 3 – DO DESTINO E DO CÔMPUTO DOS CRÉDITOS DE HORAS DAS COMPENSAÇÕES

### ATENÇÃO: O CÔMPUTO DAS HORAS DE COMPENSAÇÃO NÃO É AUTOMÁTICO!

Ao contabilizar créditos de horas (resultado do passo 2), o(a) servidor(a) ou estagiário(a) deverá ainda destinar tais horas para abatimento da compensação no SIGRH.

O cômputo das horas somente será realizado pelo sistema após destino das horas adicionais em "Espelho de Ponto", conforme demonstrado abaixo:

Em "Portal do Servidor" localize "Consultas > Frequência > Espelho de Ponto":

| 🔝 Chefia de Unidade  | 🔍 Consultas   🥸 Férias   🧕 Serviços   📕 Solicitações                   |                                              |
|----------------------|------------------------------------------------------------------------|----------------------------------------------|
|                      | Aquisitivos<br>Designações<br>Formação Escolar/Capacitação             | Calendário da Folha<br>de Pagamento          |
| Nao ha noticias cada | Frequência Comprovantes de Frequência                                  | Período: Abertos 🗸                           |
|                      | Histórico de Designação Crédito de Horas Acumulado                     | ABERTOS                                      |
|                      | Ocorrências Demonstrativo de Compensação Especial                      | Evento Período                               |
|                      | Relatório de Aniversariantes Espelho de Ponto                          | Ferhamento de 01/11 a 08/11 🌵                |
|                      | Servidores da Unidade                                                  | Homologação de<br>Freqüência 01/09 a 28/10 🍦 |
| Funcionais           | Pessoals Pesiocamento / Serviços Ipo Designações                       | Homologação de 08/10 a 08/11 🍦<br>Férias     |
| Férias               | SUGEPE Frequência SUGEPE Frequência Eletrônica Servidor (procedimento) | Portal do Servidor                           |

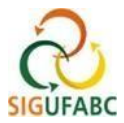

Selecione o "mês de Referência" e acesse "buscar". Na mesma tela serão apresentados os dados servidor(a) e estagiário(a). Complete a operação clicando no ícone 'prosseguir', conforme destacado:

| Chefia de Ur                        | hidade   🔩 Consultas   🎲 Férias                                                    | Serviços   Solicitações                                                                   |                                                            |
|-------------------------------------|------------------------------------------------------------------------------------|-------------------------------------------------------------------------------------------|------------------------------------------------------------|
| PORTAL DO SER                       | VIDOR > RELATÓRIOS > ESPELHO DE                                                    | Ροντο                                                                                     |                                                            |
| No espelho de po<br>Atenção: Não se | onto podem ser visualizados todos os h<br>erá possível visualizar as informações r | orários de ponto do período selecionado.<br>referentes ao crédito de horas do servidor pa | ra periodos pendentes de homologação pela chefia imediata. |
|                                     |                                                                                    | DADOS PARA CONSULTA                                                                       |                                                            |
|                                     | Período de<br>Referência: Julho                                                    | ✓ / 2023                                                                                  |                                                            |
|                                     | Servidor:                                                                          |                                                                                           |                                                            |
|                                     |                                                                                    | Buscar Cancelar                                                                           |                                                            |
|                                     | ×                                                                                  | : Folha de Ponto Homologada 🛛 🎯: Sele                                                     | cionar Servidor                                            |
|                                     | Servi                                                                              | DORES ENCONTRADOS PARA JULHO DE 202                                                       | 3 (1 REGISTROS)                                            |
| IAPE Non                            | ne                                                                                 |                                                                                           | Cargo                                                      |
|                                     |                                                                                    |                                                                                           | ASSISTENTE EM ADMINISTRACAO                                |
|                                     |                                                                                    | Portal do Servidor                                                                        |                                                            |

Na tela que aparecer (Espelho de Ponto), ao lado direito, serão dispostos vários ícones com funcionalidades. Clique no ícone em destaque (relógio) *"informar compensação de débito"*. Nele será possível atribuir os créditos de horas executados em um determinado dia de trabalho para fins de compensação. Exemplo:

|   | 09/10/2022 |               |       |       |       |       | 00:00 |       | 00:02 | 00:00 | 4 | 5 | 0  |
|---|------------|---------------|-------|-------|-------|-------|-------|-------|-------|-------|---|---|----|
| Ø | 10/10/2022 | 08:48 - 18:30 | 09:42 | 08:42 | 00:42 | 00:42 | 08:42 | 00:42 | 00:44 | 00:00 | 4 | Q | 10 |
|   | 11/10/2022 | N <u>ales</u> |       | 08:00 |       |       | 08:00 |       | 00:44 | 00:00 | 4 | 1 | 0  |
|   | 12/10/2022 | 1222          |       |       |       |       | 00:00 |       | 00:44 | 00:00 | 4 | 4 | b  |
| • | 13/10/2022 | -2222         |       | 08:00 |       |       | 08:00 |       | 00:44 | 00:00 | 4 |   | ٢  |
|   | 14/10/2022 |               |       | 08:00 |       |       | 08:00 |       | 00:44 | 00:00 | 4 |   | Ø  |
|   | 15/10/2022 |               |       |       |       |       | 00:00 |       | 00:44 | 00:00 | 4 |   | Ø  |

Ao selecionar o ícone, uma caixa abrirá. Selecione o dia correspondente ao débito que deseja compensar para atribuir os créditos. Exemplo:

| 12 | WWY ANT 6.014-6.                      | @ CP:11 - CP:80 | 97.99     |       |              |       |            | 00.01 |       |                | ~  |
|----|---------------------------------------|-----------------|-----------|-------|--------------|-------|------------|-------|-------|----------------|----|
| 0  | 06/10/2022                            |                 |           | 08:00 |              |       | 08:00      | 00:02 | 00:00 |                | 0  |
| 0  | 07/10/2022                            |                 | +++       | 08:00 |              | *** : | 08:00      | 00:02 | 00:00 | <br>$\Phi$     | 0  |
|    | 08/10/                                |                 |           |       |              | 0     | 0214012022 |       |       | <br>$\Phi$     | 0  |
|    | 09/10/ Débito a Compensar:  SELECIONE |                 |           |       |              |       |            |       |       | 0              |    |
| 01 | 10/10/                                |                 | SELECIONE |       |              |       |            |       |       | 4              | 60 |
| 0  | 11/10/                                |                 |           | 1     | - Corecons D |       |            |       | 340   | $\Phi_{\rm c}$ | 0  |
|    | 12/10/2022                            |                 |           | - 924 | 1944         | ****  | 00:00      | 00:44 | 00:00 | 4              | 0  |
|    | 13/10/2022                            | ***             | ****      | 08:00 |              | ***   | 08:00      | 00:44 | 00:00 |                | 0  |

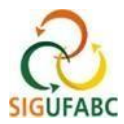

Edite o campo "Horas destinadas à compensação" com a parcela das horas excedentes que deseja destinar. Em seguida, clicar em 'salvar'. Exemplo:

|   | 06/10/2022                                                            |                                                                                 |              | 08:00      |       |      | 08:00       | 00:02 | 00:00 | 4   | 0 |
|---|-----------------------------------------------------------------------|---------------------------------------------------------------------------------|--------------|------------|-------|------|-------------|-------|-------|-----|---|
| • | 07/10/2022                                                            |                                                                                 |              | 08:00      |       |      | 08:00       | 00:02 | 00:00 |     | 0 |
|   | 08/10/                                                                |                                                                                 |              |            |       | DIA  | 03/10/2022  |       |       | +   | 0 |
|   | 09/10/ Débito a Compensar: * Recesso 2022 (26/12/2022 - 30/12/2022) V |                                                                                 |              |            |       |      |             |       |       | +   | Ø |
| G | 10/10/                                                                | Débito Autorizado à Compensação: 40:00<br>Débito Pendente de Compensação: 50:00 |              |            |       |      |             |       |       |     |   |
| ٠ | 11/10/                                                                | Horas Destinadas                                                                | à Compensaçã | 0: * 00:02 | (HH:n | nm)  |             |       |       |     | 0 |
|   | 12/10/                                                                |                                                                                 |              |            |       | Salv | ar Cancelar |       |       | 4   | 0 |
|   | 13/10/2022                                                            |                                                                                 |              | 08:00      |       |      | 08:00       | 00:44 | 00:00 |     | 0 |
| • | 14/10/2022                                                            |                                                                                 |              | 08:00      |       |      | 08:00       | 00:44 | 00:00 | 4   | 0 |
|   | 15/10/0000                                                            |                                                                                 |              |            |       | _    | 00.00       | 00-44 | 00.00 | .0. | 0 |

# OBSERVAÇÕES:

\*As horas excedentes não destinadas aos jogos da copa poderão ser utilizadas tanto para uso de compensação de horas de débitos dentro do mês vigente quanto para compensação de outros débitos.

\*\*Lembre-se sempre de atribuir seus créditos de horas de compensação dos jogos da copa <u>DENTRO DO</u> <u>MESMO MÊS DE REALIZAÇÃO DO CRÉDITO</u>, caso contrário, os créditos irão para a regra geral, cuja validade é até o final do mês subsequente ao da realização.

Qualquer dúvida, favor contatar a Divisão de Acompanhamento Funcional - DAF da SUGEPE pelo seguinte email: <u>daf.sugepe@ufabc.edu.br</u>